## Software Giant Ltd

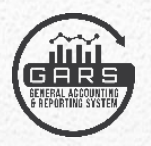

## General Accounting and Reporting System (GARS)

**FM** software

# User - Manual (Debit Voucher-Package Selection)

October/2024

## **Table of Contents**

| Login Link                        | Page 02    |
|-----------------------------------|------------|
| User Login                        | Page 03    |
| Debit Voucher - Package Selection | Page 04    |
| Debit Voucher (Entry example)     | Page 05-06 |

#### Login Link

Use (Chrome or Mozilla Firefox or Microsoft edge and opera mini) *(not Internet Explorer)* to log onto the accounting system.

Use the following URL Link:

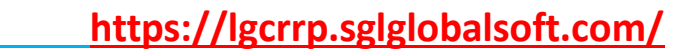

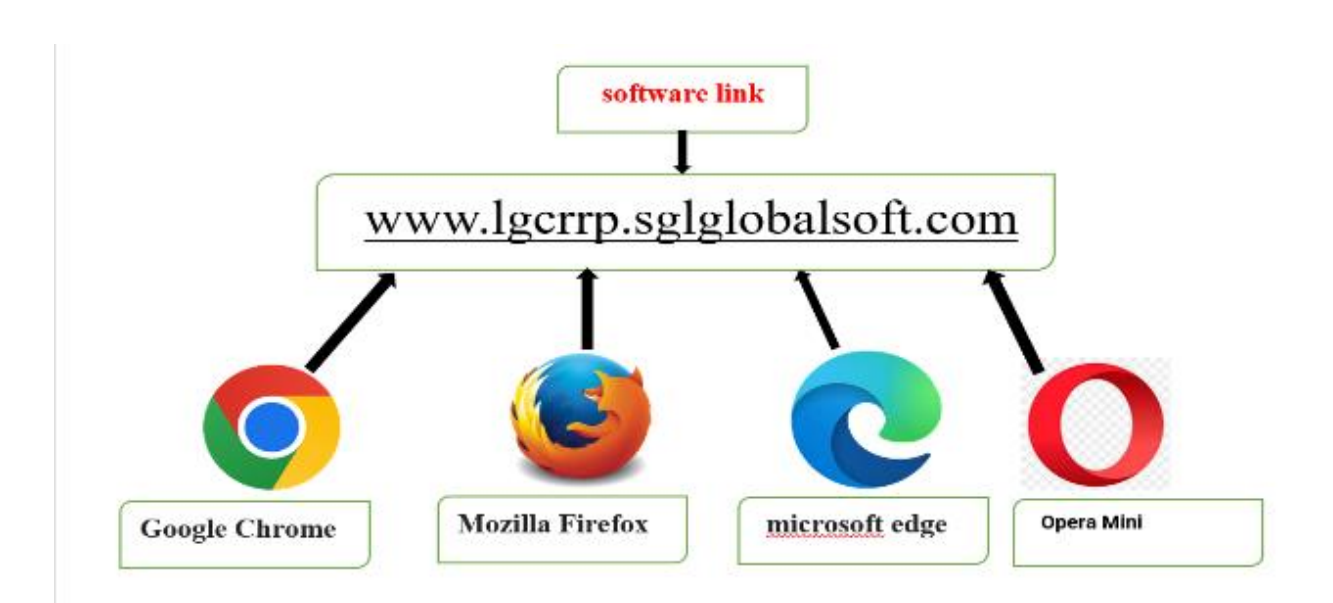

#### User Login

First search googles software link URL than Click on Log In

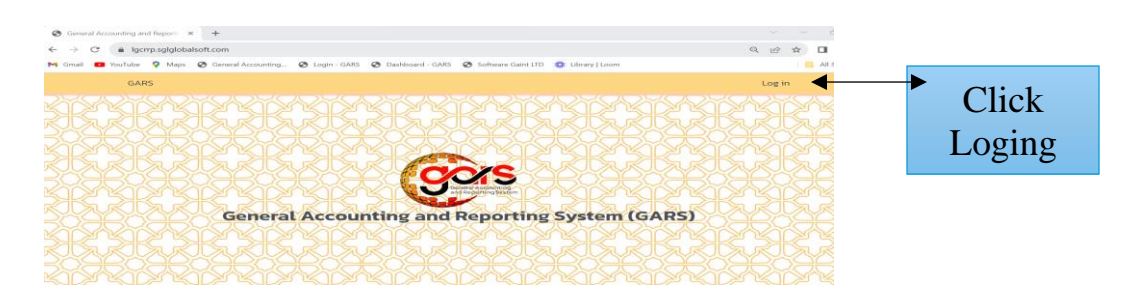

Enter the user's name means email id on the first line and password on the 2<sup>nd</sup> line.

Click on "Remember My Sign-In" box if you want Chrome to save your logon user name.

The first time that you log on - Chrome will ask if you want your password information saved. Answer 'Yes' if you want your password to be saved so you do not have to enter the password each time you log on.

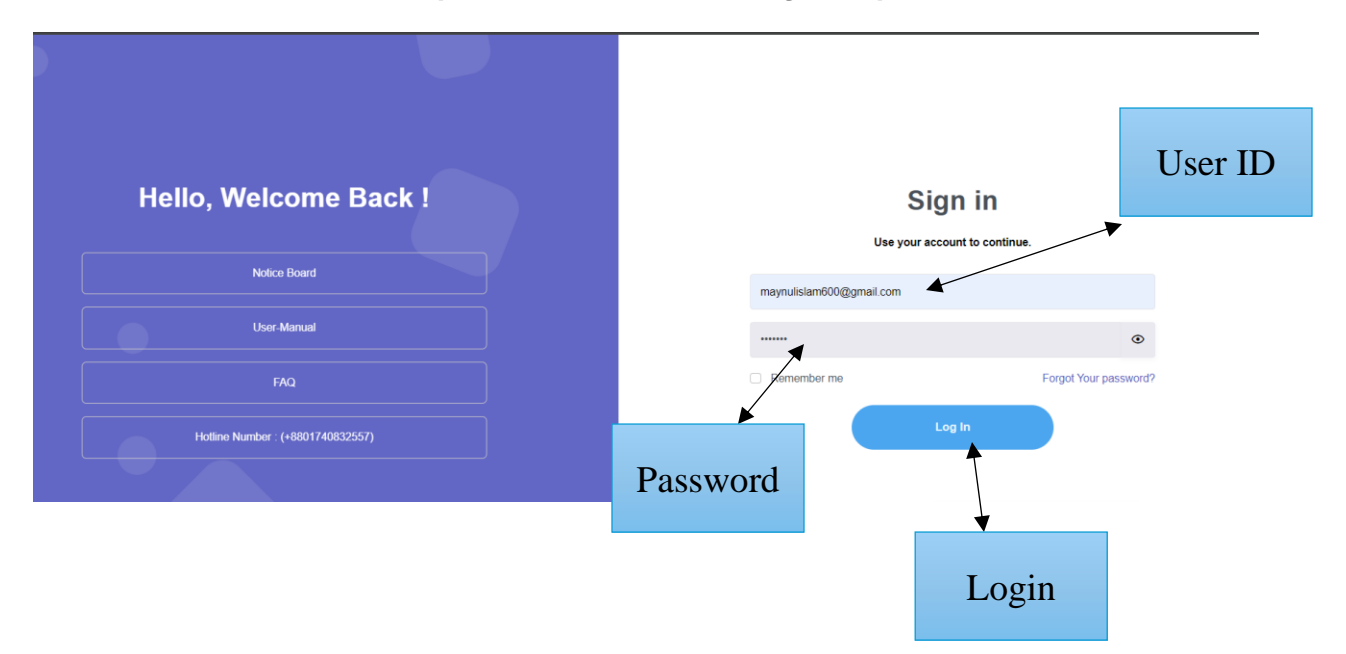

Note: Each user is responsible for remembering their password.

#### **Debit Voucher Package Selection Process**

#### **Debit Voucher Package Selection**

Go to voucher on the list then click , **Debit Voucher Package Selection Entry**, and select informant

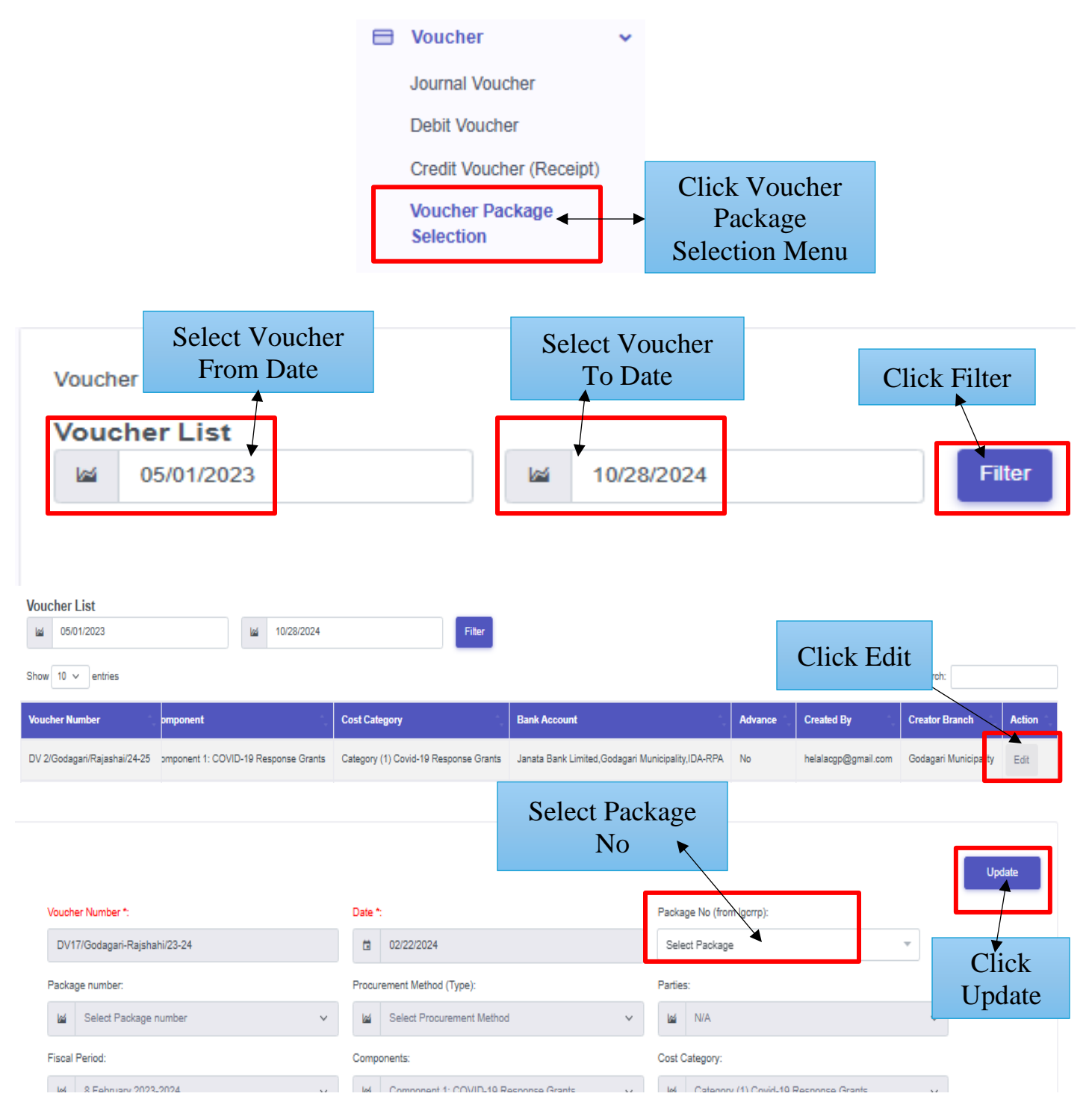

**Getting Started - 4** 

### **Debit Voucher Entry Process**

Go to voucher on the list then click , Debit Voucher, and select informant

|                                                   | 🖹 Voucher 🗸 🗸                         |                                       |
|---------------------------------------------------|---------------------------------------|---------------------------------------|
|                                                   | Journal Voucher                       | Click Debit                           |
|                                                   | Debit Voucher                         | voucner                               |
|                                                   | Credit Voucher (Receipt)              |                                       |
|                                                   | Voucher Package Selection             |                                       |
|                                                   | <b>A D</b> (                          |                                       |
| Voucher > Debit Voucher                           | <u>ebit Voucher Entry Example</u>     | Click Add<br>New Debit<br>Voucher     |
| Debit Voucher                                     |                                       |                                       |
| Select Optic  Select Brant  Select                | Fund → Select F 🛛 🖾 Select T          | Filter Add Debit Voucher              |
| Show 10 V Right Voucher                           |                                       | Search:                               |
| Number                                            | Date Select                           | Package No Add                        |
| Voucher Number *:                                 | Date *:                               | Package No (from Igcrrp):             |
| DV 2/Godagari/Rajashai/24-25-1                    | 10/28/2024                            | LGCRRP/Godagari/2022-23/W-01          |
| Package number:                                   | Procurement Method (Type):            | Parties:                              |
| Select Package number                             | kai N/A 👻                             | N/A                                   |
| Fiscal Period*:                                   | Components:                           | Cost Category:                        |
| 4 October 2024-2025 -                             | Component 1: COVID-19 Response Grants | Category (1) Covid-19 Response Grants |
| Bank Account:                                     | Cash Account:                         | Fund Type:                            |
| Janata Bank Limited, Godagari Municipality, IDA 💌 | Select Cash Account                   | IDA IDA                               |
| Funding Source *:                                 | Tranche:                              | Scheme:                               |
| IDA-RPA 👻                                         |                                       |                                       |
|                                                   | Select Tranche                        | Select Scheme                         |
| Invoice Amount:                                   | Select Tranche                        | Select Scheme                         |

| Economic Code:                    | Amount: | Cheque No: |            | Type:       | Туре:  |  |  |
|-----------------------------------|---------|------------|------------|-------------|--------|--|--|
| Select Economic Code              | 0       | Cheque N   | 0          | 🔿 Debit 💿 C | Credit |  |  |
| Percentage:                       |         |            |            |             |        |  |  |
| O Add                             |         |            |            |             |        |  |  |
| Formaria Cada - Formaria Cada Nar | -       | Channe Na  | De America | Calmaunt    | Demous |  |  |

Cheque No Dr Amount

| 4211101                   | Covid Response Grant: Pourashava                         |        |             |             | 99656 | 1,000.00        |                 | -                   | Remove             |  |
|---------------------------|----------------------------------------------------------|--------|-------------|-------------|-------|-----------------|-----------------|---------------------|--------------------|--|
| 4211101                   | Covid Response Grant: Pourashava                         |        |             |             | 99657 | 500.00          |                 | -                   | Remove             |  |
| 4211101                   | Covid Response Grant: Pourashava                         |        |             |             | 99658 | 400.00          |                 | -                   | Remove             |  |
| 0100236982402             | Janata Bank Limited -Godagari Municipality-0100236982402 |        |             |             |       | -               |                 | 1,900.00            | Remove             |  |
|                           |                                                          |        |             |             |       | Dr Amount: 1,90 | 0.00            | Cr Amount: 1,900.00 | Dr-Cr Amount: 0.00 |  |
| Tax Percentage:           |                                                          |        | Tax Amount: |             |       | Tax Challan No: |                 |                     |                    |  |
| 7                         | <b>%</b> 🖾 400                                           |        |             | 400         |       |                 |                 | 2324-0000087        |                    |  |
| VDS Percentage: VE        |                                                          |        | VDS A       | VDS Amount: |       |                 | VDS Challan No: |                     |                    |  |
| 7.5 %                     |                                                          |        | 500         |             |       |                 | i 2324-0000097  |                     |                    |  |
| Others Amount Percentage: |                                                          | Others | Amount:     |             |       |                 |                 |                     |                    |  |
|                           |                                                          | %      |             |             |       |                 |                 |                     |                    |  |
|                           |                                                          |        |             |             |       |                 |                 |                     |                    |  |
| Description:              |                                                          |        |             |             |       |                 |                 |                     |                    |  |
| Being the amount paid     |                                                          |        |             |             |       |                 |                 |                     |                    |  |

Upload Attachments:

Choose Files No file chosen

Save Save & Repeat